## Teams ビデオ会議でピン留めする方法

Teams ビデオ会議でピン留めする方法は非常に簡単です。

今回、Teamsのデスクトップアプリでビデオ会議した場合のピン留め方法を解説します。

Teamsのビデオ会議の画面で、固定表示したい参加者の画面で右クリック「ピン留めする」を選択します。

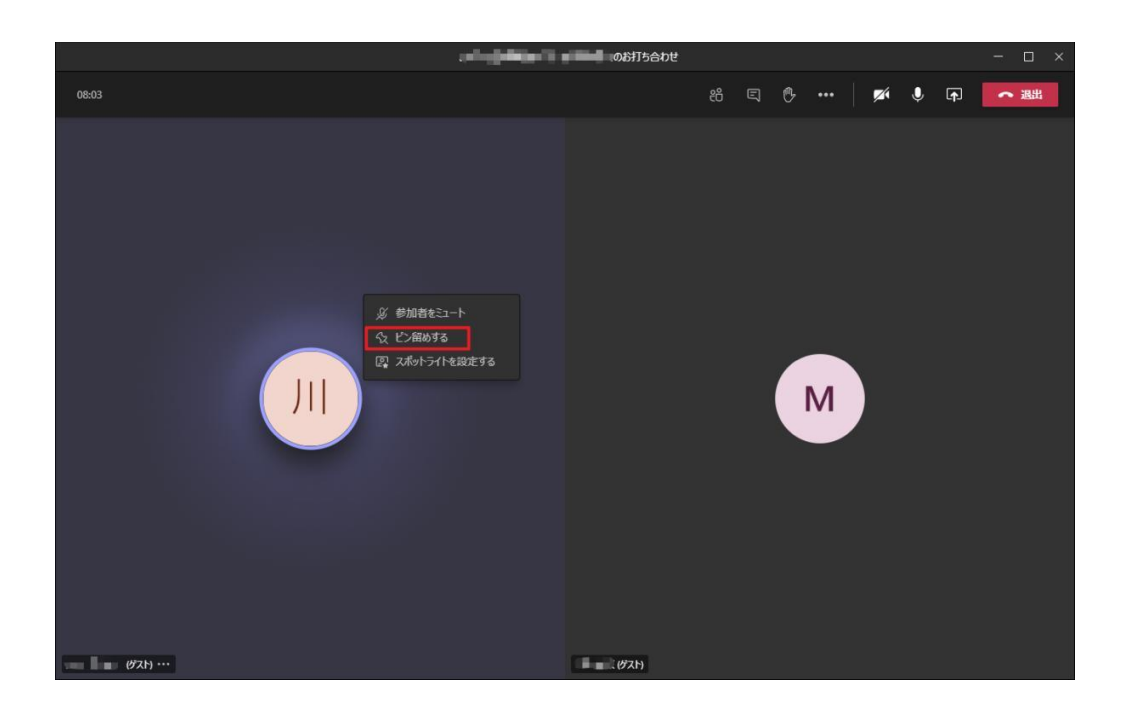

すると、選択した参加者のカメラ画面がピン留めされ、ウィンドウの中で大きく表示されるようになります。

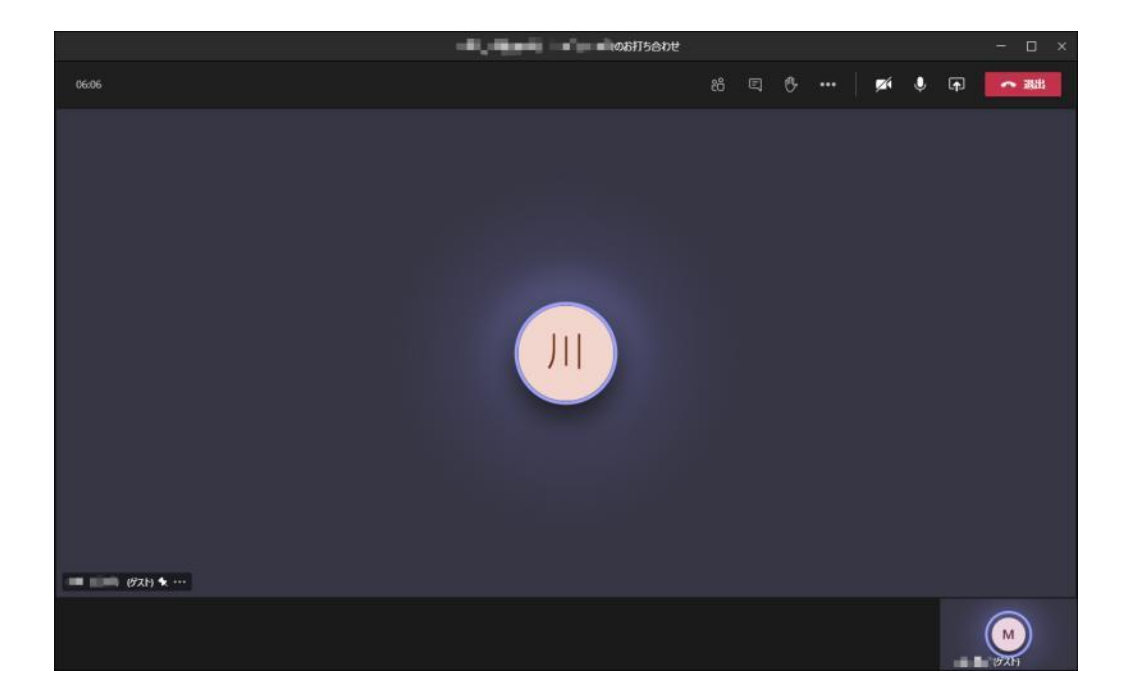

ピン留めを行えば、たとえ参加者の誰かが画面共有しても、共有画面よりもピン留めが優先されます。

## Teams ビデオ会議のピン留めを解除する場合は?

Teams ビデオ会議でピン留めを解除したい場合も、ピン留めするときと同じ手順で行います。

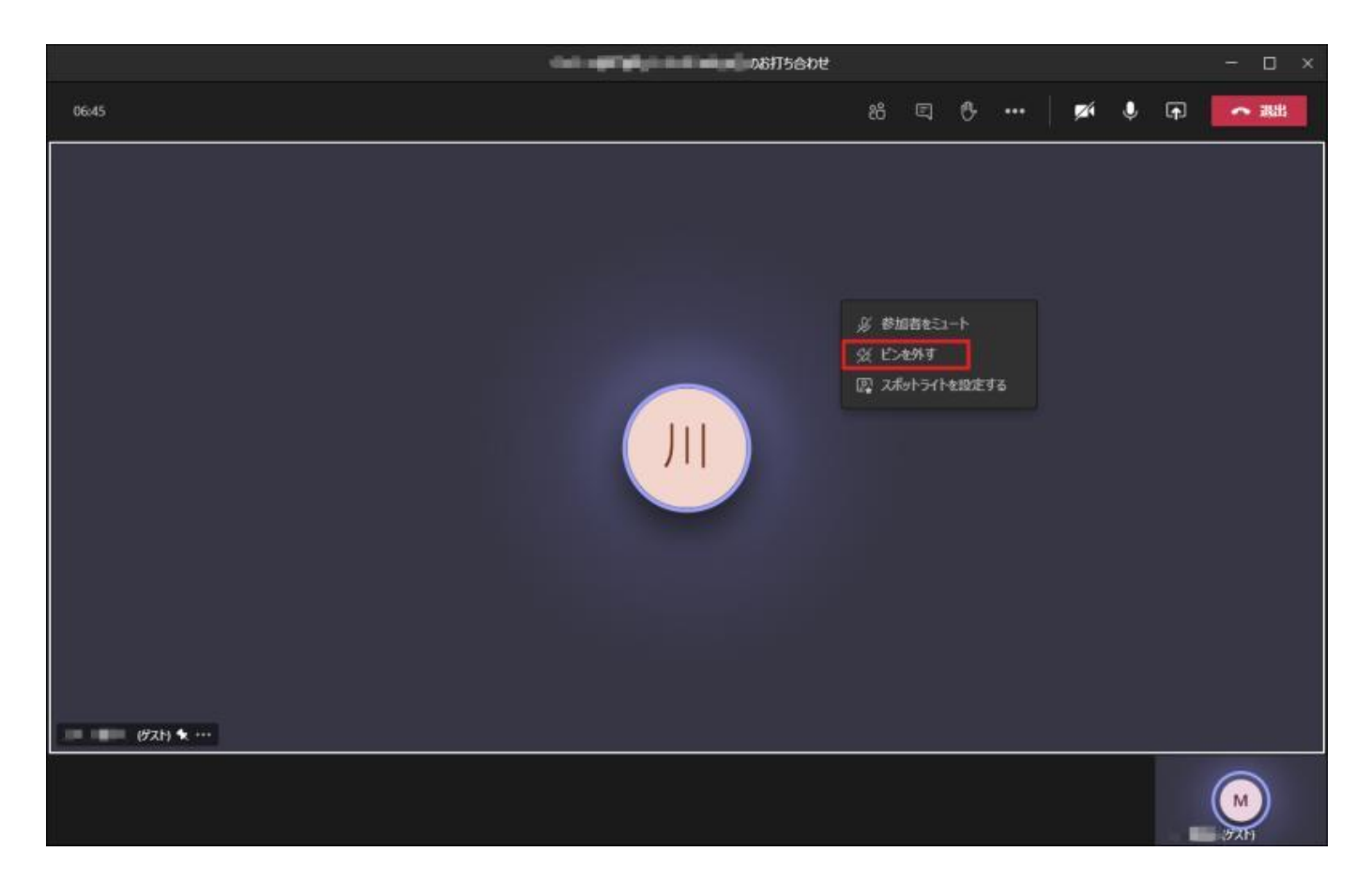

ピン留めして大きく表示されている参加者画像を右クリックし、「ピンを外す」を選択します。

この操作で、ピン留めの解除が可能です。

通常の画面表示に戻り、画面共有が行われている場合は共有画面がフォーカスされます。

なお、ピン留めは参加者1人までしかできないため、他のユーザーをピン留めしても、その前に設定した ピン留めが解除されます。